# ALIGAT()R

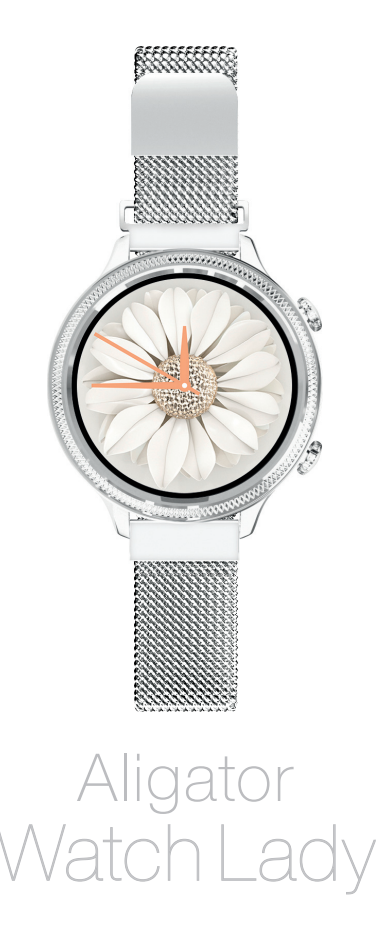

## Obsah

| Důležité pokyny                       | . 2 |
|---------------------------------------|-----|
| Ovládací prvky a nasazení řemínku     | . 3 |
| Sejmutí řemínku                       | . 3 |
| Správné nošení hodinek                | . 3 |
| Nabíjení                              | . 4 |
| Zapnutí a vypnutí                     | . 4 |
| Základy ovládání                      | . 5 |
| Funkce hodinek                        | . 6 |
| Spojení s telefonem                   | . 9 |
| Zobrazení naměřených dat v telefonu . | 11  |
| Nastavení hodinek                     | 12  |
| Upozornění na hodinkách               | 12  |
| Upozornění na SMS                     | 13  |
| Upozornění na hovory                  | 13  |
| Upozornění z populárních aplikací     | 12  |
| Nastavení vzhledu ciferníku           | 14  |
| Změna ciferníku v hodinkách           | 14  |
| Výběr dalších ciferníků v aplikaci    | 14  |
| Nastavení vlastního obrázku           | 15  |
| Spuštění tréninku pomocí aplikace     | 15  |
| Úprava osobních nastavení a údajů     | 17  |
| Voděodolnost IP67                     | 17  |
| Odstraňování problémů                 | 18  |
| Upozornění se nezobrazují             |     |
| na hodinkách                          | 18  |
| Hodinky se nepřipojují                | 18  |
| Hodinky nelze nabít powerbankou       | 19  |

Děkujeme Vám za zakoupení výrobku značky ALIGATOR. Prosíme, prostudujte si tento návod k použití Vašich nových chytrých hodinek.

## Důležité pokyny

- Zacházejte s hodinkami a příslušenstvím opatrně, chraňte je před mechanickým poškozením a nečistotami.
- Chraňte hodinky a příslušenství před extrémními teplotami.
- Nevhazujte hodinky do ohně ani je nevystavujte teplotám nad +60 °C. Hrozí nebezpečí výbuchu. Hodinky obsahují vestavěný akumulátor.
- Chraňte hodinky a příslušenství před pádem na zem.
- Hodinky neobsahují žádné uživatelsky opravitelné součásti, nikdy hodinky ani příslušenství nerozebírejte.
- V letadle hodinky vypněte, pokud není výslovně povoleno je používat.
- Nepoužívejte hodinky v blízkosti výbušnin.
- Uchovejte mimo dosah dětí a nedovolte jim, aby si s hodinkami hrály. Mohou obsahovat malé součásti, kterými by se mohly udusit nebo se mohou poranit jiným způsobem.
- Software i hardware hodinek je průběžně inovován. Výrobce si proto vyhrazuje právo změny návodu i jednotlivých funkcí bez předchozího upozornění.

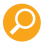

Další informace, návody a videonávody, jak nastavit chytré hodinky naleznete na adrese: http://www.aligator.cz/awlady

#### Ovládací prvky a nasazení řemínku

Hodinky jsou vybaveny dvěma tlačítky na boku pro základní snadné ovládání. Displej hodinek je plně dotykový, s jeho pomocí se ovládají další funkce hodinek.

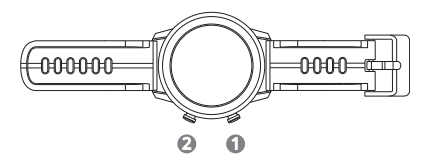

## Sejmutí řemínku

Řemínek hodinek lze snadno sejmout pomocí páčky, která je umístěna na každé z osiček na spodní straně řemínku ③. Zatlačte na páčku a osička se uvolní.

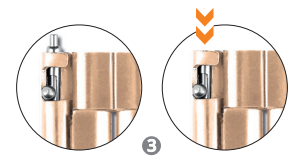

# Správné nošení hodinek

Hodinky nasaďte na zápěstí tak, aby zadní strana se snímačem tepu dobře dosedla k povrchu ruky, viz. obrázek ④.

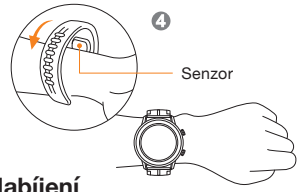

## Nabíjení

Před prvním použitím hodinky nabijte. Pro nabíjení se používá přiložený magnetický adaptér (5), který se přiloží celou plochou na zadní stranu hodinek 6. Magnety přichytí koncovku adaptéru ve správné poloze. Druhý konec adaptéru zapojte do vhodné USB zásuvky. Stav nabití baterie je zobrazen na displeji.

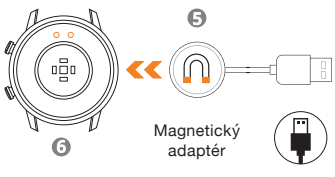

USB

## Zapnutí a vypnutí

Pro zapnutí/vypnutí hodinek, stiskněte a přidržte tlačítko (1), dokud se hodinky nezapnou/vypnou. Vypnutí bude ještě třeba potvrdit stiskem tlačítka na displeji hodinek.

# Základy ovládání

Displej hodinek je standardně kvůli úspoře baterie ztmaven. Pro aktivaci displeje hodinek stiskněte tlačítko ①.

Displej se po uplynutí nastavené doby ztmaví sám nebo jej můžete ztmavit stiskem tlačítka **①**.

Posunutím prstu po displeji vlevo/vpravo můžete vybírat z nabídky funkcí. Vybranou funkci pak aktivujete dotekem na displej. Chcete-li se vrátit v nabídce o úroveň výš, buď stiskněte tlačítko ① nebo přejedte po displeji zleva doprava. Pro rychlé zobrazení zpráv přejedte na hlavní obrazovce prstem zdola nahoru (opačným pohybem se vrátite zpět). Pro rychlé nastavení přejedte na hlavní obrazovce shora dolů. (opačným pohybem se vrátíte zpět). Stiskem tlačítka ② zobrazíte nabídku měření tréninkové aktivity.

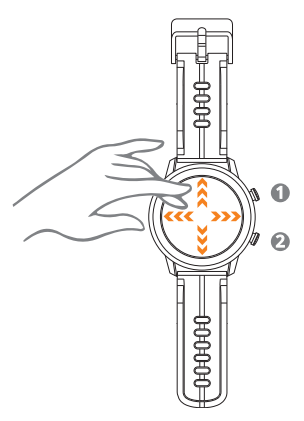

## Funkce hodinek

|                                                                                          | Přejetím po displeji<br>doprava zobrazíte<br>nabídku následujíích<br>funkcí:                                                                                                    |
|------------------------------------------------------------------------------------------|----------------------------------------------------------------------------------------------------|
| 00:00:00                                                                                 | Stopky<br>Jednoduché stopky.                                                                                                    |
| WeChat<br>Right or wrong turn head<br>empty, Castle Peak is still<br>in, used to see the | <b>Upozornění</b><br>Zobrazení zpráv a<br>notifikací z telefonu.                                                                                                    |
| Ŷ                                                                                        | Sledování cyklu<br>Sledování fyziolo-<br>gických cyklů ženy.<br>Menstruační cyklus,<br>ovulační cyklus apod.                                                                                                    |
| yoga<br>7un<br>Riding                                                                    | Trénink Spustí měření<br>tréninkové aktivity.<br>K dispozici je nabídka<br>více než 20 sportů.<br>Po spuštění tréninku<br>je možné měření<br>pozastavit/ukončit<br>stiskem tlačítka ①<br>nebo přejetím obra-<br>zovky zleva doprava. |

|                                                          | Hudba<br>Umožňuje ovládat<br>hudební přehrávač<br>v telefonu.                                                                                                    |
|----------------------------------------------------------|----------------------------------------------------------------------------------------------------|
| 12<br>9 08H06M <sup>3</sup><br>G 05H36M<br>6 05H36M<br>6 | <b>Spánek</b><br>Zobrazí informace<br>a statistiky o délce<br>a kvalitě spánku.                                                                                                    |
|                                                          | spO2 Zobrazení<br>okysličení krve<br>– experimentální<br>funkce, naměřená<br>hodnota nemusí<br>odpovídat realitě a<br>nelze ji nijak garan-<br>tovat, pro měření se<br>využívá aproximace<br>ze snímače tepové fre-<br>kvence. Nelze použít<br>pro zdravotní účely. |
|                                                          | mmHg Odhadovaný<br>krevní tlak – expe-<br>rimentální funkce,<br>naměřená hodnota<br>nemusí odpovídat<br>realitě a nelze ji nijak<br>garantovat, pro měření<br>se využívá aproximace<br>ze snímače tepové fre-<br>kvence. Nelze použít<br>pro zdravotní účely.       |

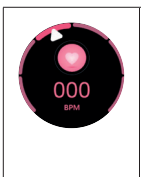

bpm Tepová frekvence – k měření se využívá snímač na zadní straně hodinek, je nutné, aby byly hodinky správně umístěny na zápěstí. Hodnota je orientační. Nelze použít pro zdravotní účely.

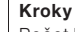

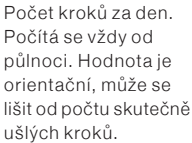

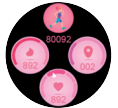

## Spojení s telefonem

Pro plné využití všech funkcí je třeba chytré hodinky bezdrátově propojit s aplikací v telefonu. Stáhněte a nainstalujte si do telefonu aplikaci **Fit Cloud Pro**:

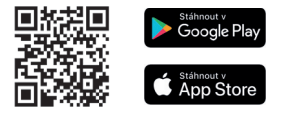

Pozor! Po instalaci a prvním spuštění bude třeba aplikaci povolit všechna oprávnění, o která budete několikrát požádáni, jinak nebude správně fungovat.

| 450                     | 17:49 🖪 🔍                                | © ♥4G⊿ 🔒 53 %           |
|-------------------------|------------------------------------------|-------------------------|
|                         |                                          |                         |
|                         | Vyplňte svůj profil pro přesnější měření |                         |
| <u>4</u>                |                                          | $\overline{\mathbf{O}}$ |
|                         | FitCloudPro                              |                         |
|                         | Datum narození                           | 1990/1/1 >              |
|                         | Pohlaví                                  | Muž >                   |
| 10                      | Výška                                    | 170Cm >                 |
| 1/ Barling Nich a       | Váha                                     | 70,0Kg >                |
|                         | P DAL:                                   | ŝi                      |
| REGISTRACE              |                                          |                         |
| ERIHLASIT SE JIAKO HOST |                                          |                         |
|                         | ۹ ۵                                      |                         |
|                         |                                          |                         |
|                         | C                                        | )                       |

Nechcete-li se registrovat, stiskněte "Přihlásit se jako host" v dolní části obrazovky (). Dále vyplňte profil a pokračujte tlačítkem "Další" (). Na další straně vyplňte Váš denní cíl ušlých kroků a stiskněte "**Uložit"** ©.

Pokud se zobrazí stránka s informací o oprávnění aktivity na pozadí, pokračujte tlačítkem "**Další**".

Následně proveďte propojení hodinek s telefonem:

 přibližte hodinky těsně k telefonu a stiskněte tlačítko "Hledat" <sup>(D)</sup>.

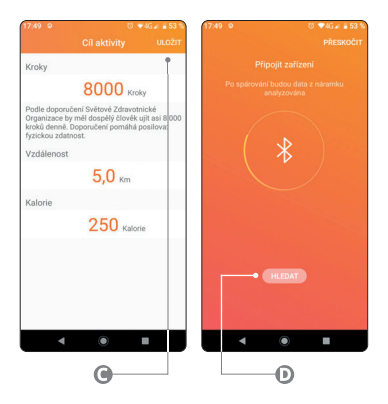

- Aplikace zobrazí seznam nalezených zařízení.
- Vyberte řádek se zařízením "AW Lady", a stiskněte tlačítko "Připojit" <sup>(</sup>E).
- 4. Dojde ke spárování hodinek.
- Zde bude třeba aplikaci povolit oprávnění o která bude bude žádat, jinak nebude správně fungovat. Hotovo :-)

#### Zobrazení naměřených dat v telefonu

Po spárování hodinek s telefonem spusťte aplikaci Fit Cloud Pro a ve spodní části obrazovky aplikace stiskněte ikonu "Domovská stránka" (F). Nyní se zobrazí informace stažené z hodinek

 – počet kroků, záznam tepové frekvence, vzdálenost, kalorie a další údaje.

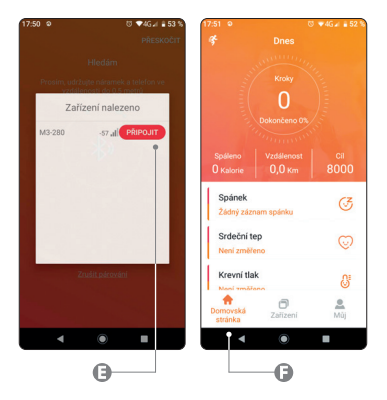

Můžete si prohlížet i záznamy zpětně za předchozí dny, případně si vybrat z kalendáře datum o kterém chcete zjistit informace.

#### Poznámka:

data se průběžně stahují z hodinek pomocí bezdrátového připojení, hodinky však musí být v dosahu telefonu – řádově několik metrů.

## Nastavení hodinek

Hodinky se nastavují pomocí aplikace **Fit Cloud Pro** v telefonu. Ve spodní části obrazovky aplikace stiskněte ikonu "**Zařízení**". Nyní můžete provádět všechna nastavení hodinek, (změnu vzhledu ciferníku, alarmy, notifikace a mnoho dalších funkcí).

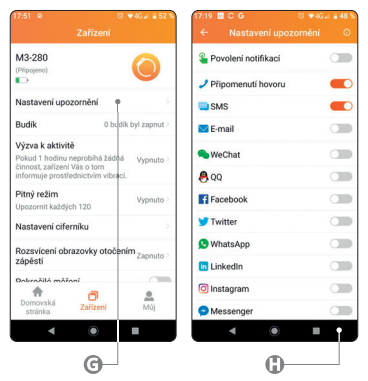

#### Upozornění na hodinkách

Důležitou funkcí hodinek je upozornění na příchozí hovory, zprávy SMS, zprávy ze sociálních sítí a upozornění dalších aplikací.

#### Upozornění z populárních aplikací

- Na kartě "Zařízení" zvolte "Nastavení upozornění" ©.
- Zobrazí se výběr oblíbených aplikací, ťuknutím na přepínač vedle názvu (f) aktivujete upozornění pro danou aplikaci.

 Je možné, že při prvním nastavení budete požádáni o povolení přístupu k oznámením ①.

#### Upozornění na SMS

- Na kartě "Zařízení" zvolte: "Nastavení upozornění".
- 2. Aplikace může žádat o povolení

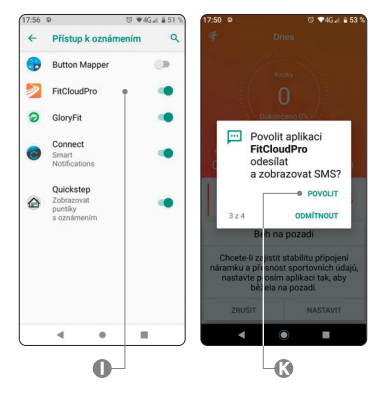

k přístupu k SMS a kontaktům. Pro aktivaci funkce Upozornění na SMS je nutné přístup k ní **povolit ®**.

 Ťukněte na přepínač na obrazovce a zapněte připomenutí SMS.

#### Upozornění na hovory

- Na kartě "Zařízení" zvolte: "Nastavení upozornění".
- Aplikace může žádat o povolení k přístupu k telefonním hovorům – pro správnou funkci je nutné přístup povolit.

 Ťukněte na přepínač na obrazovce a zapněte Připomenutí hovoru.

## Nastavení vzhledu ciferníku

Aligator Watch Lady nabízí velice širokou nabídku vzhledů ciferníků. Přímo v hodinkách je předinstalováno 5 vzhledů. Díky aplikaci pak máte k dispozici desítky dalších vzhledů, včetně možnosti nastavení vlastní fotografie či obrázku přímo na pozadí ciferníku hodinek.

#### Změna ciferníku v hodinkách

- Přitiskněte prst na displej hodinek tak dlouho, dokud se ciferník nezmenší (7).
- Pohybem prstu do stran vyberte z nabídky ciferníků, které jsou k dispozici.
- **3.** Vybraný ciferník potvrďte dotekem na obrazovku.

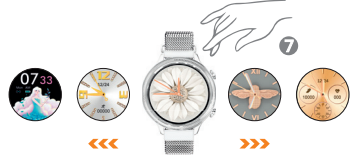

#### Výběr dalších ciferníků v aplikaci

- Na kartě "Zařízení" zvolte: "Nastavení ciferníku".
- Chvilku vyčkejte až se načtou všechny ciferníky, které jsou k dispozici (postupně jsou přidávány stále nové ciferníky).
- Ťukněte na ciferník, který chcete použít a následně tukněte na tlačítko "Použít ciferník" pod ciferníkem.

4. Dojde ke stažení a následně nainstalování ciferníku do hodinek. Postup je možno sledovat na obrazovce telefonu. Ciferníky, které jste si stáhli, se následně zobrazují v záložce "Můj ciferník".

#### Nastavení vlastního obrázku

- 1. Na kartě "Zařízení" zvolte: "Nastavení ciferníku".
- 2. V této záložce stiskněte první ciferník (D.

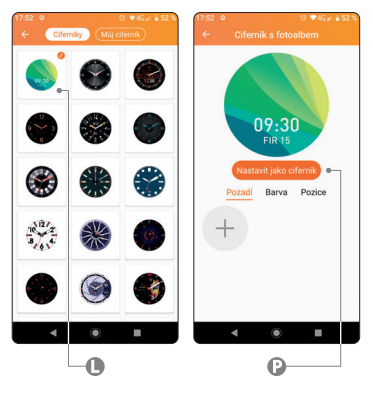

- Tlačítkem "+" si můžete nastavit vlastní fotku nebo obrázek jako pozadí ciferníku.
- Vybrat si můžete ze 2 možností: "Pořídit fotografii" nebo "Vyberte z alba".
- Lze také nastavit vlastní barvu písma či pozici ukazatele času na displeji.
- Po dokončení nastavení stiskněte tlačítko "Nastavit jako ciferník" (P.

# Spuštění tréninku pomocí aplikace

Na Vašem telefonu v aplikaci **Fit Cloud Pro** zvolte záložku "**Domovská stránka**" a stiskněte ikonu běžícího panáčka (**®**). Otevře se Vám záložka "**Sporty**". Je zde k dispozici několik druhů sportů. Záznam aktivity se automaticky spustí i v hodinkách a aplikace ukládá záznam trasy z GPS a informace o tepové frekvenci naměřené hodinkami. Po ukončení tréninku se tréninková data uloží a je možné si zpětně prohlédnout trasu na mapě, záznam tepové frekvence a další informace včetně přehledů a graťů.

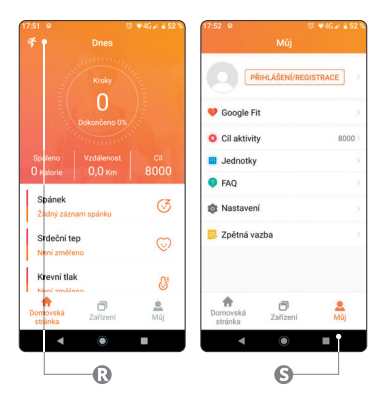

### Úprava osobního nastavení a údajů

Pro úpravu osobních informací a změnu některých dalších nastavení aplikace stiskněte ve spodní části obrazovky ikonu "**Můj"** (). Nyní si budete moci nastavit např. váhu, věk a další informace o Vás, ale také tréninkový plán, používané jednotky a další funkce.

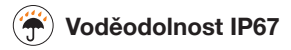

Hodinky jsou konstruovány jako voděodolné podle normy IP67, přesto však doporučujeme, abyste kontaktu s vodou v maximální možné míře předcházeli. Během používání hodinek může v důsledku nárazů či opotřebení pouzdra dojít k mikroskopickým trhlinám v těsnění. Do pouzdra by v takovém případě mohla vniknout voda a způsobit poškození, které není kryto zárukou. Nikdy se s hodinkami nepotápějte, ani se nimi nekoupejte či nesprchujte voda pod tlakem nebo horká voda by mohla proniknout do hodinek a způsobit poškození, které není kryto zárukou. Nikdy nemačkejte tlačítka, pokud je pouzdro v kontaktu s vodou, mohlo by dojít k průniku vody a poškození, které není kryto zárukou.

# Odstraňování problémů

Odpovědi a návody pro odstranění nejčastějších problémů najdete přímo v aplikaci Fit Cloud Pro na kartě "Můj", pod položkou FAQ (Často kladené dotazy).

#### Upozornění se nezobrazují na hodinkách

Zkontrolujte prosím, zda jste povolili přístup aplikace Fit Cloud Pro k oznámením podle tohoto návodu (viz kapitola Nastavení upozornění na hodinkách). Případně otevřete nastavení telefonu a zadejte do vyhledávacího pole "přístup k oznámením" a zkontrolujte, že přístup je pro Fit Cloud Pro zapnutý.

#### Hodinky se nepřipojují

Pokud se Vám nedaří hodinky připojit k telefonu, zkuste vypnout a zapnout Bluetooth na Vašem telefonu a telefon restartovat. Pokud se hodinky nepřipojí, zkuste je v aplikaci znova vyhledat. Pokud se hodinky nepřipojí, proveďte jejich reset - v hodinkách přejeďte zleva do prava, listujte v menu dokud se nezobrazí "**Nastavení**" potvrďte dotykem, v dalším kroku zvolte "**Systém**" a na závěr vyberte "**Reset**". Násleně restartujte telefon a hodinky znovu připojte v aplikaci podle postupu v kapitole "**Spojení s telefonem**".

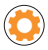

# O Hodinky nelze nabít powerbankou

Nabíjecí proud hodinek je velmi malý. Proto některé powerbanky mylně vyhodnotí připojené hodinky jako telefon, který je již nabitý a automaticky vypnou nabíjení.

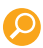

Další informace, návody a videonávody, jak nastavit chytré hodinky naleznete na adrese http://www.aligator.cz/awlady

## Bezpečnost a ekologie

#### Vestavěný akumulátor

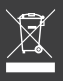

Výrobek obsahuje vestavěný akumulátor, který nepatří do běžného komunálního odpadu, může obsahovat látky, škodlivé životnímu prostředí!

#### Použitá elektrozařízení

Výrobek nikdy nevyhazujte do běžného komunálního odpadu, může obsahovat látky nebezpečné pro životní prostředí! Po ukončení používání musí být předán na příslušné sběrné místo, kde zajistí jeho recyklaci či ekologickou likvidaci. Informujte se u svého prodejce či na obecním úřadě, kde se takové místo nachází případně ho můžete odevzdat přímo prodejci nebo na některé z poboček ADART COMPUTERS s.r.o.. Nakládání s výrobkem v rozporu s uvedenými pokyny je nezákonné!

## Prohlášení o shodě

Tímto ADART COMPUTERS s.r.o. prohlašuje, že typ rádiového zařízení ALIGATOR WATCH LADY, M3, je v souladu se směrnicí 2014/53/EU. Úplné znění EU prohlášení o shodě je k dispozici na těchto internetových stránkách: www.aligator.cz.

## TECHNICKÁ PODPORA PRO ČR A SK

Máte dotaz k reklamaci nebo k zakoupenému zboží z nabídky Aligator? Neváhejte se nás zeptat na naší adrese: dotazy@adart.cz, nebo nás kontaktovat.

## TECHNICKÁ PODPORA PRE ČR A SK

Máte dotaz kvôli reklamácii alebo zakúpenému výrobku z ponuky Aligator? Neváhajte sa nás spýtať na našej adrese: dotazy@adart.cz, alebo nás kontaktovať.

#### ALIGAT()R

ADART COMPUTERS s.r.o. Čimická 717/34, 182 00 Praha 8 I CZ www.aligator.cz